# **Configuring Email Server for NMIS Notifications including Gmail server**

NMIS provides the capability to notify users when various events are detected. The main method of notification is using email, but many others are available.

- Configuring Mail Server
  Email Server Configuration Table
- Testing Email Server Connection

### **Configuring Mail Server**

To access the settings, from the menu access "System -> System Configuration -> NMIS Configuration"

| Network Status | Network Performance | Network Tools | Reports | Service Desk | Setup | System                 | Windows | Help               |                      |
|----------------|---------------------|---------------|---------|--------------|-------|------------------------|---------|--------------------|----------------------|
|                |                     |               |         |              |       | System Configuration > |         |                    | NMIS Nodes (devices) |
|                |                     |               |         |              |       | Configuration Check    |         | NMIS Configuration |                      |
|                |                     |               |         |              |       | Host Diagnostics       |         | NMIS Models        |                      |
|                |                     |               |         |              |       |                        |         |                    | Node Configuration   |
|                |                     |               |         |              |       |                        |         |                    |                      |
|                |                     |               |         |              |       |                        |         |                    | Access Policy        |
|                |                     |               |         |              |       |                        |         |                    | Business Services    |
|                |                     |               |         |              |       |                        |         |                    | Circuit Groups       |

From the configuration widget select "email"

| NMIS Configu  | ration 🛛 🔁 🖸 Tue 9:07                                                                                                    | × |
|---------------|----------------------------------------------------------------------------------------------------|---|
| NMIS Configu  | uration - Config.nmis loaded                                                                                                    |   |
| Select sectio | authentication<br>css<br>daemons<br>directories<br>email<br>escalation<br>files<br>globals<br>graph<br>icons<br>javascript<br>master_slave<br>menu<br>metrics<br>mibs<br>modules<br>online<br>sound<br>sql<br>syslog<br>system<br>tables NMIS4<br>tools<br>url |   |

The required configuration needs to be put in here:

| NMIS C                                  | onfiguration        | 9 9                | Tue 9:08 🗙  |  |  |  |
|-----------------------------------------|---------------------|--------------------|-------------|--|--|--|
| NMIS Configuration - Config.nmis loaded |                     |                    |             |  |  |  |
| Select                                  |                     |                    |             |  |  |  |
| email                                   | email               |                    |             |  |  |  |
|                                         | mail_server         | smtp.gmail.com     | edit_       |  |  |  |
|                                         | mail_domain         | gmail.com          | edit        |  |  |  |
|                                         | mail_from           | nmis@gmail.com     | edit        |  |  |  |
|                                         | mail_combine        | true               | edit        |  |  |  |
|                                         | mail_from           | nmis@gmail.com     | edit_       |  |  |  |
|                                         | mail_use_tis        | true               | edit_       |  |  |  |
|                                         | mail_server_port    | 587                | edit        |  |  |  |
|                                         | mail_server_ipproto | ipv4               | edit_       |  |  |  |
|                                         | mail_user           | youruser@gmail.com | edit_       |  |  |  |
|                                         | mail_password       | yourpassword       | edit_       |  |  |  |
|                                         | mail_use_sasl       | true               | edit delete |  |  |  |

## **Email Server Configuration Table**

These are the options we have tested and recommend for various email servers.

| Configuration       | Description                                                                                          | Regular SMTP Server               | GMail SMTP Server  | Office 365 SMTP Server |  |  |  |
|---------------------|----------------------------------------------------------------------------------------------------|-----------------------------------|--------------------|------------------------|--|--|--|
| mail_combine        | Do you want to combine emails for each email target?                                                 | ' true                            |                    |                        |  |  |  |
| mail_from           | Email address you want to use for NMIS notifications                                                 | VIS notifications nmis@domain.com |                    |                        |  |  |  |
| mail_server         | The mail FQDN or IP address                                                                          | yourmailserver.domain.com         | smtp.gmail.com     | smtp.office365.com     |  |  |  |
| mail_server_ipproto | Should we use IPv4 or IPv6 to connect (IPv6 will only work if you have end to end IPv6 connectivity) | ipv4                              | ipv4               | ipv4                   |  |  |  |
| mail_server_port    | The TCP port to use for connection                                                                   | 25                                | 587                | 587                    |  |  |  |
| mail_use_tls        | Should the TLS protocol be used                                                                      | false                             | true               | true                   |  |  |  |
| mail_use_sasl       | Should the SASL protocol be used                                                                     | false                             | false              | false                  |  |  |  |
| mail_user           | The username to login with, blank for nothing                                                        |                                   | youruser@gmail.com | youruser@office365.com |  |  |  |
| mail_password       | The password to login with, blank for nothing                                                        |                                   | yourpassword       | yourpassword           |  |  |  |
| mail_domain         | domain name to use for SMTP                                                                          | domain.com                        | gmail.com          | office365.com          |  |  |  |

### **Testing Email Server Connection**

Once you have configured your email server, it is best to test it. To begin, log in to your NMIS server:

NMIS8:

- Navigate to the admin directory cd /usr/local/nmis8/admin/

  - Run the testemail.pl file /testemail.pl
     this will send an email to the Contact configured as Contact1
     If there was any error you can debug it with ./testemail.pl debug=true

#### NMIS9:

- Navigate to the admin directory cd /usr/local/nmis9/admin
  - ° Run the tests.pl file ./tests.pl
    - This will display a list of options to add to the command. Adding act = email will send a test email using the contact table. i.e. /tests.pl act= email
    - If there was any error you can debug it with ./tests.pl debug=5

If you don't have the file present in the directory indicated you can request support to help or grab file from GitHub

#### Github Instructions:

NMIS8.

٠

- Navigate to the admin directory cd /usr/local/nmis8/admin
  - Issue the following cmd: "wget https://raw.githubusercontent.com/Opmantek/nmis8/nmis8\_dev/admin/testemail.pl"
    - This will drop the file testemail.pl to the admin directory
    - You will need to change ownership and make executable with the cmd below
      - chown nmis:nmis testemail.pl
      - chmod 770 testemail.pl

#### NMIS9

- Navigate to the admin directory cd /usr/local/nmis9/admin
  Issue the following cmd: "wget https://raw.githubusercontent.com/Opmantek/nmis9/nmis9\_dev/admin/testemail.pl"
  - This will drop the file testemail.pl to the admin directory
  - ° You will need to change ownership and make executable with the cmd below
    - chown nmis:nmis testemail.pl chmod 770 testemail.pl

### GMAIL Issues:

If you still are having problems with testing email to your Contact1, please turn on option for Access for less secure apps, in the link https://support.google. com/accounts/answer/6010255

You will be able to see all the missing steps in you google accounts.

| Google                                                                                                    | Shemas | 0 | <b>1</b> |  |
|----------------------------------------------------------------------------------------------------|--------|---|----------|--|
| ← Less secure apps                                                                                                    |        |   | ?        |  |
| Some apps and devices use less secure sign-in technology, which makes your account more vulnerable.<br>You can <b>turn off</b> access for these apps, which we recommend, or <b>turn on</b> access if you want to use them<br>despite the risks. Learn more |        |   |          |  |
| Access for less secure apps    Turn off  Turn on                                                                                                    |        |   |          |  |
|                                                                                                    |        |   |          |  |
|                                                                                                    |        |   |          |  |
|                                                                                                    |        |   |          |  |
| Google Terms & Privacy Help                                                                                                    |        |   |          |  |